## Safe Exam Browser - NOTES -

The moodle **Quiz activity** has built in settings to allow secure Exams using the **Safe Exam Browser (SEB)**, a customised Browser running on the Student's computer for a more effective job of restricting their actions.

## WARNING for Instructors and Students:

SEB must be <u>downloaded and installed</u> on devices where Instructors will be using it and Students will attempt Quizzes;

#### it should be done ahead of time and only once per device.

*It is available for Windows (7, 8.1, 10), macOS (starting 10.7, recommended 10.11 or newer) and iOS (9.3.5 or newer).* 

#### Some Features in a Quiz using SEB:

- 1. Students will only be able to attempt the Quiz if they use Safe Exam Browser.
- 2. SEB cannot be closed until the Quiz is submitted.
- 3. Back/forward navigation and reload can be disabled.
- 4. Switching to other applications is disabled by default
  - it's possible to allow the use of specific third-party applications during an Exam (for ex, allowing the use of the Calculator app during a Math Quiz).
- 5. The Browser window will not have a URL or search field
  - specific web sites/pages/resources can be configured to be accessible during an Exam, using a URL filter.
- 6. Spell checking and dictionary lookup is disabled but can optionally be allowed.
- 7. Shortcut keys such as Win+Tab, Alt+Tab, Ctrl+Alt+Del, Alt+F4, Print Screen, Cmd+Tab are disabled or cannot be used to close SEB or to switch to other Users accounts on the computer.
- 8. The possibility of taking screen shots is disabled.
- 9. The clipboard is cleared when starting and quitting Safe Exam Browser.
- 10. The Browser context menu is disabled.

## **CONTENTS:** (click to follow link)

| ➢ FOR INSTRUCTORS: HOW TO configure SEB | 2 |
|-----------------------------------------|---|
| > USING AN EXISTING TEMPLATE            | 3 |
| > USING A MANUAL CONFIGURATION          | 4 |
| > USING YOUR OWN CONFIG                 | 7 |
| > FOR STUDENTS: HOW TO use SEB          | 8 |

## **FOR INSTRUCTORS:** HOW TO configure SEB

- by selecting a SEB pre-configured file (template)
  or
- configuring SEB manually
- Go to go to your moodleCourse
- click Turn editing on
- click the Add an activity and resource link
- select **Quiz**, in the Activities options page
- in the **Quiz activity** settings:

#### Start by clicking the **Safe Exam Browser** section:

Appearance

| <sup>r</sup> Safe Exam Browser |                   |      |                                |    |
|--------------------------------|-------------------|------|--------------------------------|----|
| Require the<br>Exam Brows      | use of Safe<br>er | 0    | No                             | \$ |
|                                |                   |      | No                             |    |
|                                |                   |      | Yes – Configure manually       |    |
|                                |                   | - (- | Yes – Use an existing template |    |
|                                |                   |      | Yes – Upload my own config     |    |
|                                |                   |      | Yes – Use SEB client config    |    |
|                                |                   |      |                                |    |

The available options are:

1. *No*: Safe Exam Browser is **not used** to attempt the Quiz.

#### OR

- 2. **Yes Configure manually**: No template for the configuration of SEB will be used. You will need to configure it manually.
- Yes Use an existing template: A template for the configuration of SEB will be used. Templates are managed by the Moodle Administrator. Your manual settings overwrite the settings in the template.
- 4. **Yes Upload my own config**: You can upload your own SEB configuration file. All manual settings and the use of other templates will be disabled.

#### 5. Yes - Use SEB client config: Not recommended.

No configurations of SEB are done on the Moodle side. The Quiz can be attempted with any configuration file of Safe Exam Browser, you'll need to hand it over to Students by eMail or other means.

<go top>

## > USING AN EXISTING TEMPLATE

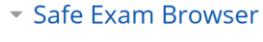

| Require the use of Safe<br>Exam Browser   | 0   | Yes – Use an existing template 🗘 |
|-------------------------------------------|-----|----------------------------------|
| Safe Exam Browser config<br>template      | ° ( | SEB default config w/o audio 🗢   |
| Show Safe Exam Browser<br>download button | 0   | SEB default config w/o audio     |
| Enable quitting of SEB                    | 0   | Yes 🗢                            |
| Quit password                             | 0   | Click to enter text 🖋 👁          |

#### Options:

- Safe Exam Browser config template Select a SEB pre-configured file (template) with the name "SEB default config w/o audio", which has the sound disabled.
- 2. Show Safe Exam Browser download button Yes/No
  - Set whether a button for Safe Exam Browser **app** download will be shown, or not, on the Quiz start page.

#### 3. Enable quitting of SEB - Yes/No

- If enabled, Users can quit SEB with the "Quit" button 10 in the task bar or by pressing the keys Ctrl+Q (Win) or Cmd+Q (iOS).
- 4. **Quit password** select a **password** 
  - This password is prompted when Users try to quit SEB with the "Quit" button

…1 也, Ctrl+Q (Win) or Cmd+Q (iOS) or the close button in the main browser window.

If no quit password is set, then SEB will ask for "Are you sure you want to quit SEB?".

<u><go top></u>

## > USING A MANUAL CONFIGURATION

#### Safe Exam Browser

| Require the use of Safe<br>Exam Browser   | • | Yes – Configure manually | Show reload button    | 0 | Yes 🗢 |
|-------------------------------------------|---|--------------------------|-----------------------|---|-------|
| Show Safe Exam Browser<br>download button | 0 | Yes 🗢                    | Show time             | 0 | Yes 💠 |
| Show Exit Safe Exam                       | 0 |                          | Show keyboard layout  | 0 | Yes 🗢 |
| with this quit link                       | J |                          | Show Wi-Fi control    | 0 | Yes 🖨 |
| Ask user to confirm<br>quitting           | 0 | Yes 🗢                    | Enable audio controls | 0 | Yes 🖨 |
| Enable quitting of SEB                    | 0 | Yes 🗢                    | Mute on startup       | 0 | No 🕈  |
| Quit password                             | 0 | 🖋 🐵                      | Enable spell checking | 0 | Yes 🗢 |
| Enable reload in exam                     | 0 | Yes 🗢                    | Enable URL filtering  | 0 | No 🗘  |
| Show SEB task bar                         | 0 | Yes 🗢                    |                       |   |       |

#### 1. Require the use of Safe Exam Browser - Select "Yes - Configure manually"

 check all remainder items in this configuration page; below you'll find **detailed information** about each item.

**For context help** with information about each item, click **?**.

- 2. Show Safe Exam Browser download button Yes/No
  - Set whether a button for Safe Exam Browser **download** will be shown on the Quiz start page.
- 3. Show Exit Safe Exam Browser button leave it empty by default.
  - In this field you can enter a link to quit SEB. It will be used on an "Exit Safe Exam Browser" button on the page that appears after the Exam is submitted. When clicking the button or the link placed wherever you want to put it, it is possible to quit SEB without having to enter a quit password. If you do not place the link, the Student is allowed to exit through the quit button that will appear in the SEB task bar (200).
- 4. Ask Users to confirm quitting Select Yes/No.
  - Users need, or not, to confirm quitting the Quiz.

# moodle@NOVASBE

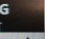

- 5. Enable quitting of SEB ( ) Select Yes/No.
  - Users can quit SEB with the "Quit" button in the SEB task bar or by pressing the keys Ctrl+Q (Win) /Cmd+Q (iOS).

#### 6. Quit password - Enter a password.

• If no quit password is set, then Safe Exam Browser just prompts "Are you sure you want to quit Safe Exam Browser?".

#### 7. Enable reload in Exam – Select Yes/No

• A reload button is displayed in the SEB in the top bar, left corner to allow for reloading of the page during a Quiz.

#### 8. Show SEB task bar – Select Yes/No

- Set whether Users are shown the Safe Exam Browser task bar. In this case the window close button will not show up and the Student will have to close the SEB window with the shortcut Ctr+Q (Win) / Cmd+Q (iOS).
- If enabled, a task bar will appear at the bottom of the SEB browser window. The task bar is required to display items such a Wi-fi control (5), reload button, time (2) and keyboard layout (3).

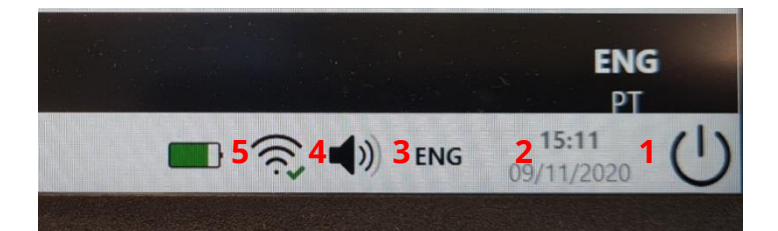

#### 9. Show reload button – Select Yes/No.

 A reload button is displayed in the SEB task bar, allowing the current web page to be reloaded .

#### 10. Show time (2)- Select Yes/No

• The current time the is displayed in the SBE task bar.

#### 11. Show keyboard layout (3) - Select Yes/No

 The current keyboard, layout is shown in the SEB task bar. It allows you to switch to another keyboard layout, which have been enabled in the operating system.

#### 12. Show Wi-Fi control (5) – Select Yes/No

• A Wi-fi control button appears in the SEB task bar. The button allows Users to reconnect to Wi-fi networks which have previously been connected to.

#### 13. Enable audio controls (4) – Select Yes/No

• If Yes is selected, the audio control icon is shown in the SEB task bar to change the audio volume

#### and

Mute on startup – Select Yes/No
 If enabled the audio is initially muted when starting SEB.

#### 14. Enable spell checking – Select Yes/No

• Spell checking in the SEB browser is allowed.

#### 15. Enable URL filtering – Not recommended

If enable, URLs will be filtered when loading web pages.
 For more information, click <u>here</u>.

<u><go top></u>

#### > USING YOUR OWN CONFIG

1. Create a **manual configuration** (step above) and then download that configuration.

Download configuration

#### 2. Safe Exam Browser

a. Require the use of Safe Exam Browser - Select Yes - Upload my own config

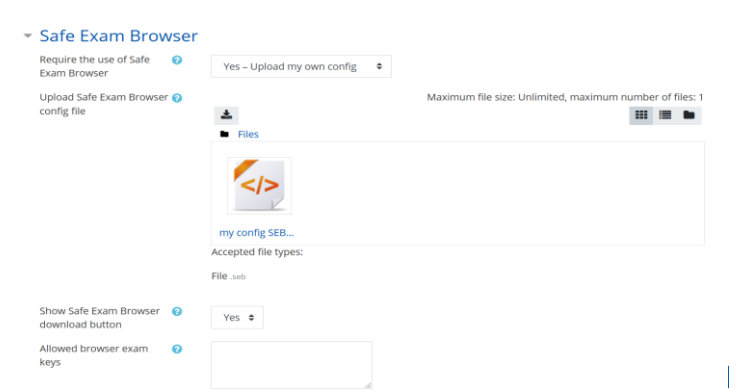

- **b.** Upload Safe Exam Browser config file Upload your own SEB config file for this Quiz.
- c. Show Safe Exam Browser download button Yes/No
  - Set whether a button for SEB download will be shown on the Quiz start page.
- 3. Allowed browser Exam keys Not recommended for this moodle version.

<u><go top></u>

## > FOR STUDENTS: HOW TO use SEB

After clicking the Quiz link, **Students** will find some **buttons** on the **Quiz page**, according to the Quiz settings:

| Download Safe Exam Browser | Launch Safe Exam Browser | Download Configuration |
|----------------------------|--------------------------|------------------------|
|                            | Back to the course       |                        |

- Download the Safe Exam Browser (done only once in the personal computer) This button redirects to the download location for SEB: <u>https://safeExamBrowser.org/download\_en.html</u> After download, run the "SEB\_version\_SetupBundle.exe".
- Launch the Safe Exam Browser It applies the Instructor's pre-selected settings and sends Students to the Quiz starting page. Students will be asked to re-enter their credentials to start the Quiz.
- **Download Configuration** if your Students aren't able to access the Quiz with "Launch the Safe Exam Browser" button, they need to click in the "Download Configuration" button to start it.
- At the end of the Quiz, click **Back to the course**.

#### <go top>

References: https://moodle.org/ https://www.safeExambrowser.org/

DET [NRO/FR] - 2020.11.11 – last modified 20.11.17